## Microsoft Word (parte I)

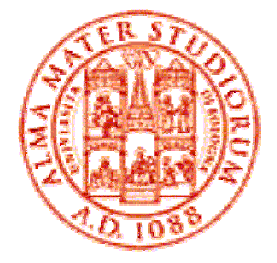

Mirko Gombia Università di Bologna

## Cenni preliminari

- Microsoft Word è un programma del pacchetto Office di Microsoft
- È un software dedicato alla creazione di testi, ma non solo...
- ...permette infatti di inserire immagini, tabelle, grafici, files multimediali ed altro
- I files creati con Word sono caratterizzati dalle estensioni .doc, .rtf e, nel caso di creazione di pagine web, .html

# Cenni preliminari

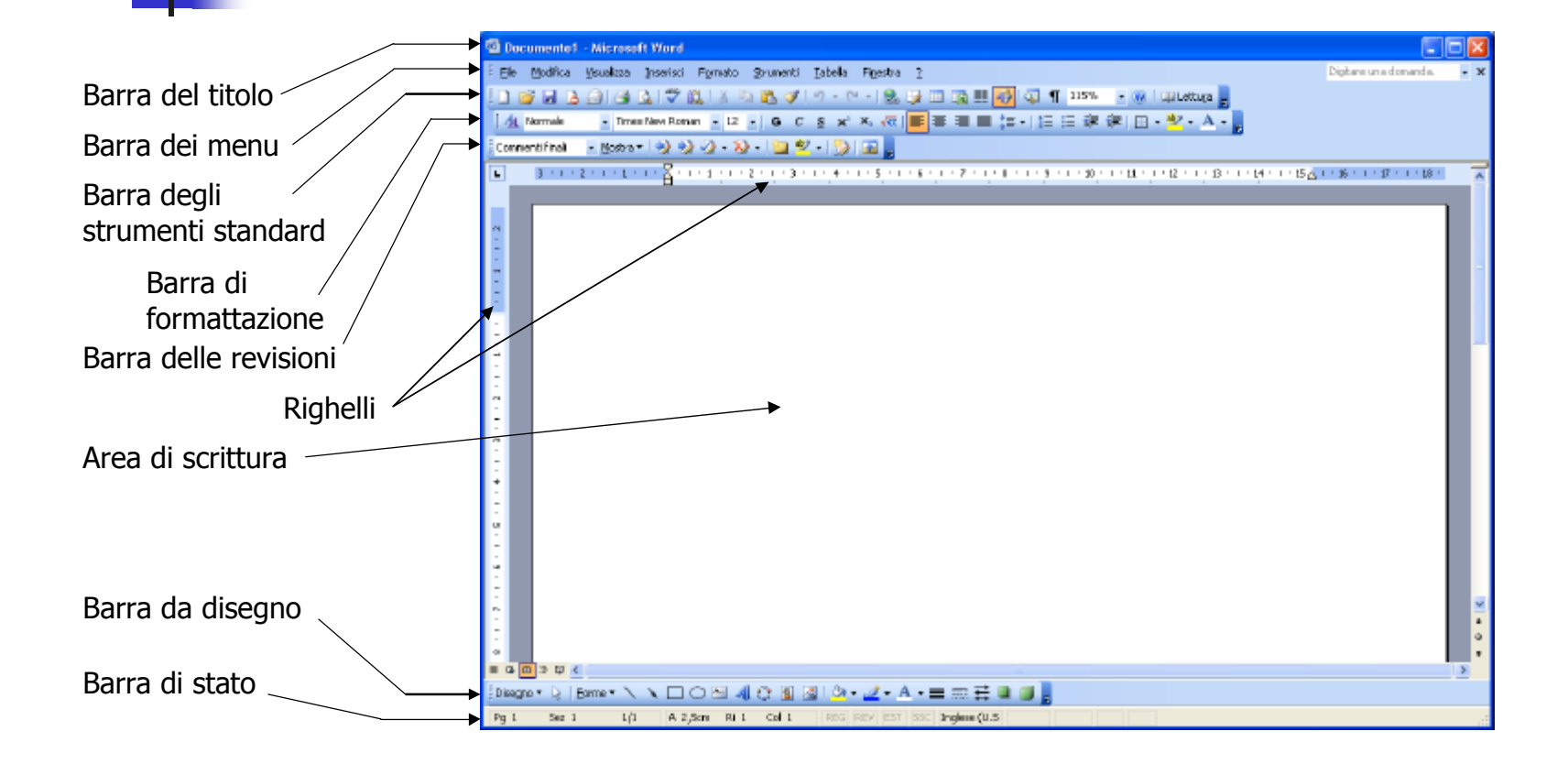

## Barre degli Strumenti

- Le barre degli strumenti sono efficaci scorciatoie per eseguire i comandi più utilizzati
- Esse contengono dei pulsanti che possono essere cliccati senza dover navigare tutte le volte in menu e sottomenu

## Barre degli Strumenti

- Le barre presenti quando Word è in esecuzione possono essere personalizzate
- Per far ciò bisogna cliccare su
  - Visualizza
    - Barre degli strumenti
      - "Barra desiderata"
- Come possono essere aggiunte, le barre indesiderate possono anche essere rimosse alla stessa maniera

## Barre degli Strumenti

#### 🗐 Decumentel - Microsoft Word

| E File Modifica Meualizza Incerisci Formato Strus | nonti Tabola Rijestra ?                                    |
|---------------------------------------------------|------------------------------------------------------------|
| Normale                                           | ् 💓 में में में में 🖉 😳 📰 🖓 🗰 🛃 🖓 📲 144% 🔹 🛞 ियो। ethuga 📘 |
| E de Normale                                      | a C a x x @ 夏夏夏夏はいにに注意に回いがい人。                              |
| Layout gi stampa                                  |                                                            |
| Lagout lettura                                    |                                                            |
| Bruttura                                          |                                                            |
| Riquadro attività CTRL+P1                         |                                                            |
| Barre degli strumenti 🔶 🔸                         | Standard                                                   |
| Righelo                                           | Formattazione                                              |
| . Mappa documento                                 | Commento                                                   |
| 📫 🔝 Anteprime                                     | Conteggio perole                                           |
| <ul> <li>Intestazione e piè di pagina</li> </ul>  | Database                                                   |
| Noge a piè di pagina                              | V Disegno                                                  |
| _ Commenti                                        | Frane <sup>b</sup> (                                       |
| 🚊 🔲 Schermo Intero                                | Glosserio                                                  |
| · Zoon                                            | Immagine                                                   |
|                                                   | Maduli                                                     |
|                                                   | Posta elettronica                                          |
| -                                                 | Riquadro attivitii                                         |
| n -                                               | Stampe unione                                              |
| -                                                 | Strumenti di controllo                                     |
| 1                                                 | Strumenti Web                                              |
|                                                   | Struttura                                                  |
| 1                                                 | Tabello e bordi                                            |
| 7                                                 | Visuel Besit                                               |
| -                                                 | Web                                                        |
| 1                                                 | WordArt                                                    |
| 1                                                 | Pergonelizze                                               |
| · .                                               |                                                            |

## Menu Visualizza – Layout

- La prima opzione attivabile tramite il menu Visualizza è relativa all'impostazione del layout, ossia del modo di visualizzare il testo
- Esistono 5 tipi di layout attivabili in maniera esclusiva:
  - Normale
  - Layout Web
  - Layout di stampa (consigliato)
  - Layout Lettura
  - Struttura

#### Menu Visualizza – Layout

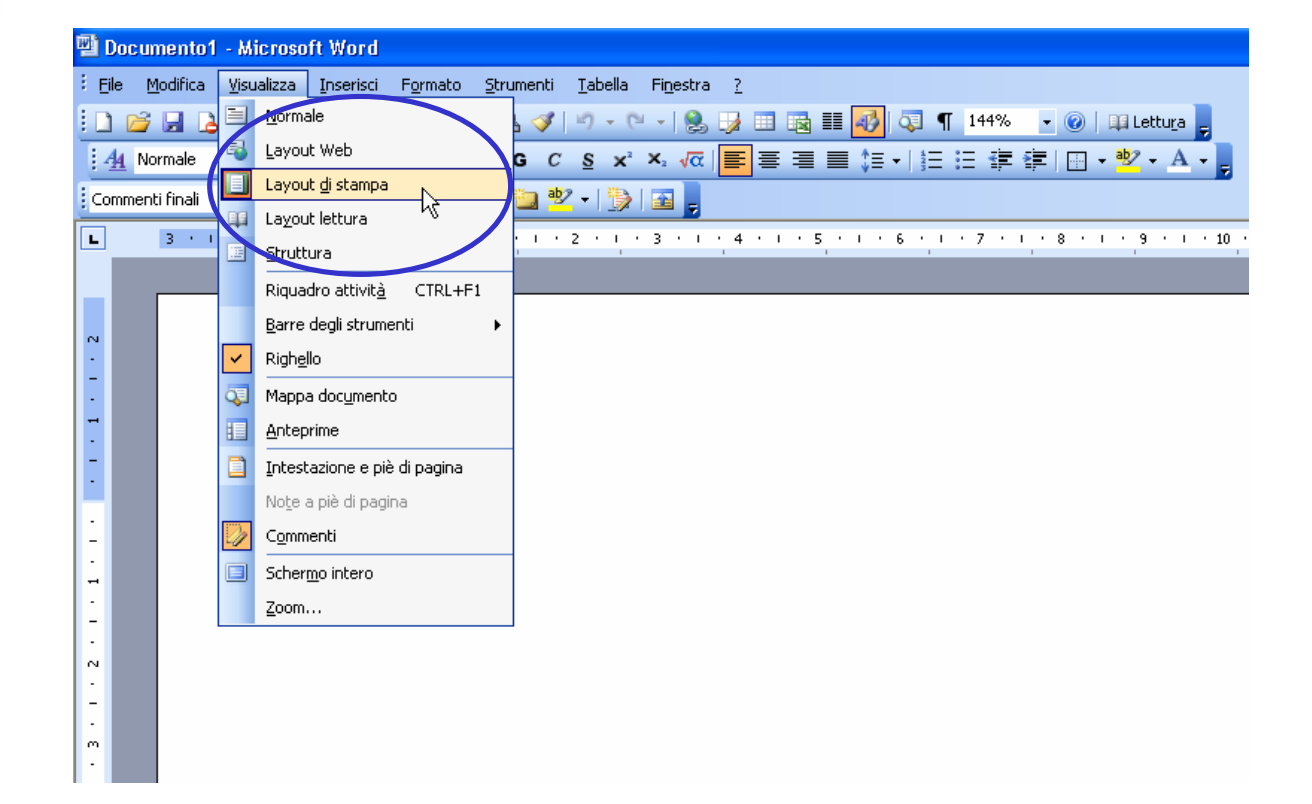

### Menu Visualizza – Zoom

- Dal menu Visualizza è possibile inoltre modificare lo zoom, ossia l'ingrandimento con cui guardare la pagina scritta
- Questa opzione, così come tutte quelle del menu Visualizza, non ha effetto sulla eventuale stampa del testo, ma solo sulla sua visualizzazione a monitor

#### Menu Visualizza – Zoom

🕲 Documento1 - Microsoft Word

m

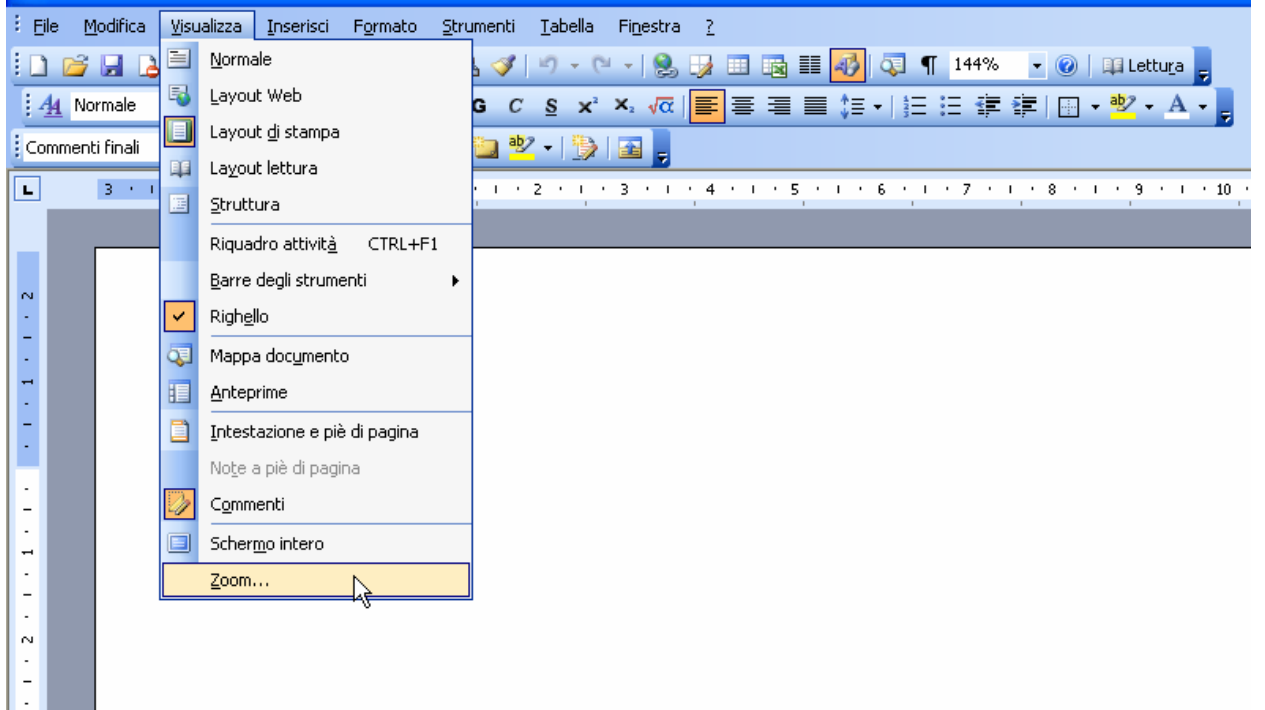

## Menu Visualizza – Zoom

.

| Zoom                                                          |                                                                                      |                        |
|---------------------------------------------------------------|--------------------------------------------------------------------------------------|------------------------|
| Zoom<br>200%<br>100%<br>75%<br>Percentuale: 144%<br>Anteprima | <ul> <li>Larghezza pagina</li> <li>Larghezza testo</li> <li>Pagina intera</li> </ul> | O Più p <u>ag</u> ine: |
|                                                               | Aai                                                                                  | BbCcDdEeX<br>XYyZz     |

# Menu Visualizza – Righello & Schermo intero

- È possibile inoltre attivare o disattivare il righello superiore e quello laterale cliccando sulla voce righello
- Il righello permette di quantificare esattamente le dimensioni del foglio, quelle dell'area di stampa ed altre impostazioni di formattazione (ad es. rientri e tabulazioni)
- È infine possibile vedere tutta l'area di stampa, senza barre nè pulsanti cliccando su Schermo intero

## Menu Visualizza – Righello & Schermo intero

🕎 Documento1 - Microsoft Word

| : Eile | e <u>M</u> odifica | <u>Visualizza Inserisci Formato Strumenti Iabella Finestra ?</u> |                                |
|--------|--------------------|------------------------------------------------------------------|--------------------------------|
| 1      | 📬 🖬 🖪              | 🗎 Normale 🔰 🛷 🖉 🖓 - 🔍 -   🧶 🞲 💷 📷 🏭 🗔 🥊 1-                       | 44% 🚽 🕜   🕮 Lettu <u>r</u> a 💂 |
| 4      | Normale            | 😼 Layout Web G C S x' ×, √α 🗐 🚍 🚍 📜 🗧 🗄                          | 霍霍 🗐 • 👻 • A • 🚬               |
| Com    | nmenti finali      | 🔲 Layout di stampa 🧊 🥙 🗸 🤯 🔤                                     |                                |
|        |                    | Layout lettura                                                   |                                |
|        | 3 • •              | E Struttura                                                      | 7 • 1 • 8 • 1 • 9 • 1 • 10 •   |
|        | _                  | Riquadro attivit <u>à</u> CTRL+F1                                |                                |
| 2      |                    | Bavro dogli strumonti                                            |                                |
| •      |                    | Righello                                                         |                                |
|        |                    | Mappa documento                                                  |                                |
| -      |                    |                                                                  |                                |
| -      |                    | Intestazione e piè di pagina                                     |                                |
|        |                    | Note a piè di pagina                                             |                                |
| -      |                    | Commenti                                                         |                                |
|        |                    | Schermo intero                                                   |                                |
| :<br>- |                    | <u>Z</u> oom                                                     |                                |
|        |                    |                                                                  |                                |
| N      |                    |                                                                  |                                |
|        |                    |                                                                  |                                |
| -      |                    |                                                                  |                                |
|        |                    |                                                                  |                                |
| •      |                    |                                                                  |                                |

# Selezioni

- Per effettuare una qualsiasi operazione sul testo scritto, è necessario in primo luogo effettuarne la selezione
- Per selezionare una singola parola si clicca due volte sulla stessa
- Per selezionare un paragrafo si clicca tre volte su una parola del paragrafo da selezionare

# Selezioni

- Per selezionare una riga, si clicca una volta sulla sinistra della riga da selezionare
- Per selezionare un paragrafo, si può anche cliccare due volte sulla sinistra di una riga appartenente al paragrafo
- Per selezionare tutto il testo, si clicca tre volta sulla sinistra di una riga qualsiasi

## Punteggiatura

- Semplici regole di punteggiatura che devono essere seguite nella creazione di un documento:
  - Tutti i segni di punteggiatura vanno sempre attaccati alla parola che li precede
  - Tra una parola e la successiva si usa <u>un</u> solo spazio
  - Dopo tutti i segni di punteggiatura è necessario mettere uno spazio (tranne quando si va a capo)

## Caratteri speciali

- Il pulsante ¶ (mostra/nascondi) della barra degli strumenti standard serve per visualizzare <u>a monitor</u> i caratteri speciali:
  - Un punto · indica la presenza di uno spazio
  - Una freccia → indica la presenza di una tabulazione (tasto Tab)
  - Il simbolo ¶ indica che la fine del paragrafo è stata raggiunta ed il testo continua a capo
- Tali caratteri <u>non appariranno mai nella</u> <u>stampa</u> dei documenti

## Caratteri speciali

↓ → Navigazion Attravers () () isors () () ostro *computer*: Esplora Risorse.¶ 1. (. • Orea nuova cartella e nuovo file.¶

- 1.2.-Diversi tipi di file.¶
- 1.3. Elimina e rinomina sia files che cartelle.
- 1.4. Taglia copia incolla sia files che cartele.
- 1.5. Parte destra e parte sinistra della finestra di Esplora Risorse.
- 1.6.→Simboli·+·e·--·per·la·navigazione·nelle·sottocartelle.¶
- 1.7.→Selezione di files e cartel e¶

## Menu File – Operazioni su files

- Il menu File permette di
  - creare un nuovo file (Nuovo)
  - aprire un file salvato su disco (Apri)
  - chiudere un file su cui non si lavora (Chiudi)
  - salvare su disco un file creato o modificato:
    - Salva, sovrascrive il file aperto e modificato
    - Salva con nome, permette di salvare con un nome diverso ed in una cartella a piacere un determinato file su cui si lavora

## Menu File – Operazioni su files

#### 🖷 Documento2 - Microsoft Word

| 1 | Eile | Modifica <u>Visualizza Inserisci Fo</u> rmato <u>S</u> tru | umenti     | <u>T</u> abella | Fi <u>n</u> estra | 2        |       |       |           |      |       |       |            |
|---|------|------------------------------------------------------------|------------|-----------------|-------------------|----------|-------|-------|-----------|------|-------|-------|------------|
|   |      | Nuovo                                                      | 2 🛷        | 10 - (          | 1 😣               | <b>1</b> |       | III 🛷 | ۳ 🕼       | 140% | - 🕐   | 🛄 Let | tura 🖕     |
| Î | Ż    | Ap <u>ri</u> CTRI <sup>N</sup> F12                         | GС         | <u>s</u> x      | <b>x</b> ₂ √α     |          |       | ≡ ‡≡  | •   1 = 1 | -    | ¥   🔛 | - 🖄 - | A -        |
| E |      | Chiudi                                                     | <u> </u> ] | - 1 🐌           |                   |          |       |       |           |      |       |       |            |
| C |      | Salva MAIUSC+F12                                           | 1 • •      | 2 1             | • 3 • 1           | • 4 •    | 1 . 5 |       | 6 • 1 •   | 7 .  | . 8 . | 1 • 9 | · · · 10 · |
|   |      | Salva con nome                                             | -          |                 |                   |          | -     | 1     |           |      | 1     | 1     |            |
|   | s'a  | Salva come pagina we <u>p</u>                              |            |                 |                   |          |       |       |           |      |       |       |            |
|   | 12   | Cerca file                                                 |            |                 |                   |          |       |       |           |      |       |       |            |
|   |      | Autorizzazioni                                             |            |                 |                   |          |       |       |           |      |       |       |            |
|   |      | V <u>e</u> rsioni                                          |            |                 |                   |          |       |       |           |      |       |       |            |
|   |      | Anteprima pagina <u>W</u> eb                               |            |                 |                   |          |       |       |           |      |       |       |            |
|   |      | Imposta pagina                                             |            |                 |                   |          |       |       |           |      |       |       |            |
| Ľ | ۵,   | Antepri <u>m</u> a di stampa                               |            |                 |                   |          |       |       |           |      |       |       |            |
|   | 4    | Stampa CTRL+MAIUSC+F12                                     |            |                 |                   |          |       |       |           |      |       |       |            |
|   |      | In <u>v</u> ia a 🔸                                         |            |                 |                   |          |       |       |           |      |       |       |            |
|   |      | Pr <u>o</u> prietà                                         |            |                 |                   |          |       |       |           |      |       |       |            |
|   |      | 1 D:\\2006\programma2006_gombia.doc                        |            |                 |                   |          |       |       |           |      |       |       |            |
|   |      | 2 D:\\Desktop\Brochure RTB2006.doc                         |            |                 |                   |          |       |       |           |      |       |       |            |
|   |      | 3 D:\\Brochure BIO 2006_MRI.doc                            |            |                 |                   |          |       |       |           |      |       |       |            |
|   |      | 4 D:\\Altri_docs\To_Do_28_04_06.doc                        |            |                 |                   |          |       |       |           |      |       |       |            |
|   |      | Esgi                                                       |            |                 |                   |          |       |       |           |      |       |       |            |
|   |      |                                                            |            |                 |                   |          |       |       |           |      |       |       |            |

#### Menu File – Operazioni su files

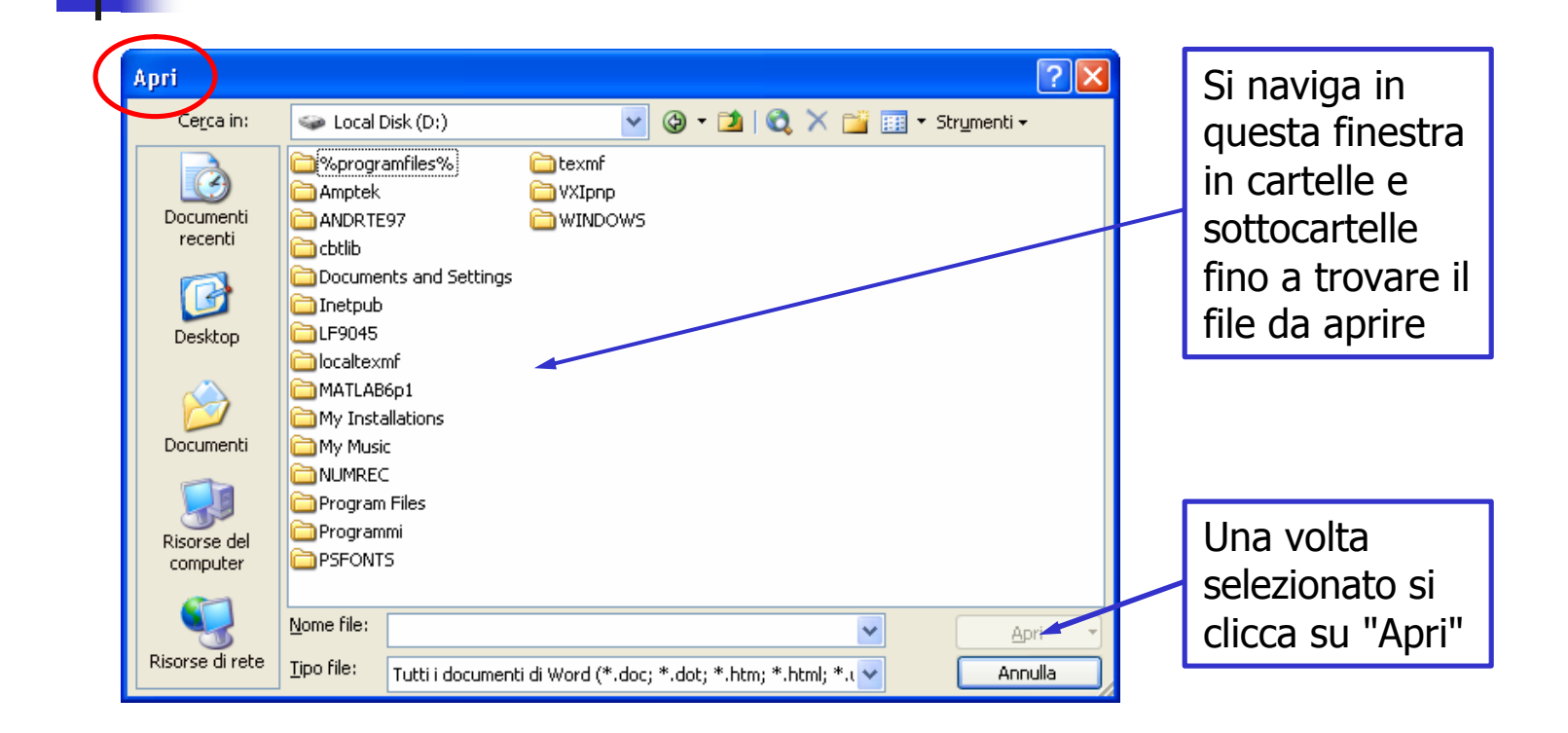

- Inoltre il menu File (Imposta pagina) permette di:
  - impostare il formato (A4, A3, Letter, etc...) e l'orientamento (orizzontale o verticale) della pagina su cui avverrà la stampa del documento
  - Impostare i margini sinistro, destro, superiore, inferiore e di rilegatura del documento (ossia la distanza tra i bordi del foglio e l'Area di Stampa)

#### 🖷 Documento2 - Microsoft Word

| : | Eile | Modifica Visualizza Inserisci Formato S | <u>S</u> trumenti <u>I</u> abella Fi <u>n</u> estra <u>?</u> |
|---|------|-----------------------------------------|--------------------------------------------------------------|
|   |      | <u>N</u> uovo                           | 😤 🟈   🔊 - 🔍 -   🧏 🧊 📰 📷 🎫 🐴 🖓 🖓 ¶ 140% 🕒 🎯   💷 Lettura 💂     |
| Ì | 2    | Ap <u>ri</u> CTRL+F12                   | G C § x' X, √α   言言言言 (目 +   日 日 律 律   日 + + + + A +         |
| 1 |      | C <u>h</u> iudi                         | 1 1 1 1 1 1 1 1 1 1 1 1 1 1 1 1 1 1 1                        |
| Î |      | Salva MAIUSC+F12                        |                                                              |
| ٩ |      | S <u>a</u> lva con nome                 |                                                              |
|   | s),  | Salva come pagina We <u>b</u>           |                                                              |
|   | 1    | Cerca file                              |                                                              |
|   |      | Autorizzazioni                          |                                                              |
|   |      | V <u>e</u> rsioni                       |                                                              |
|   |      | Anteprima pagina <u>W</u> eb            |                                                              |
|   |      | Imposta pagina                          |                                                              |
|   | 4    | Antepri <u>m</u> a di stampa            |                                                              |
|   | 4    | Stampa CTRL+MAIUSC+F12                  |                                                              |
|   |      | In <u>v</u> ia a 🔶                      |                                                              |
|   |      | Proprietà                               |                                                              |
|   |      | 1 D:\\2006\programma2006_gombia.doc     |                                                              |
|   |      | 2 D:\\Desktop\Brochure RTB2006.doc      |                                                              |
|   |      | 3 D:\\Brochure BIO 2006_MRI.doc         |                                                              |
|   |      | 4D:\\Altri_docs\To_Do_28_04_06.doc      |                                                              |
|   |      | Es <u>c</u> i                           | 1                                                            |
| Ľ | ч    |                                         | 2                                                            |

| Imposta pagina 🛛 💎 🗙                                                                                     |              |
|----------------------------------------------------------------------------------------------------|--------------|
| Margini Carta                                                                                            | Si seleziona |
| Forester                                                                                                 | "Carta" per  |
| For <u>m</u> ato:                                                                                        | poter poi    |
| A4                                                                                                    |              |
| Larghezza: 21 cm                                                                                         | impostare ii |
| Altegza: 29,7 cm                                                                                         | Formato del  |
| Alimentazione                                                                                            | foglio di    |
| Prima pagina: Altre pagine:                                                                              | stampa       |
| Cassetto predefinito (Selezion<br>Selezione automatica<br>Cassetto di alimentazio<br>Alim. manuale carta | Clampa       |
| Anteprima                                                                                                |              |
| Appli <u>c</u> a a:                                                                                      |              |
| Intero documento                                                                                         |              |
| Opzioni di stampa                                                                                        |              |
| Predefinito OK Annulla                                                                                   |              |

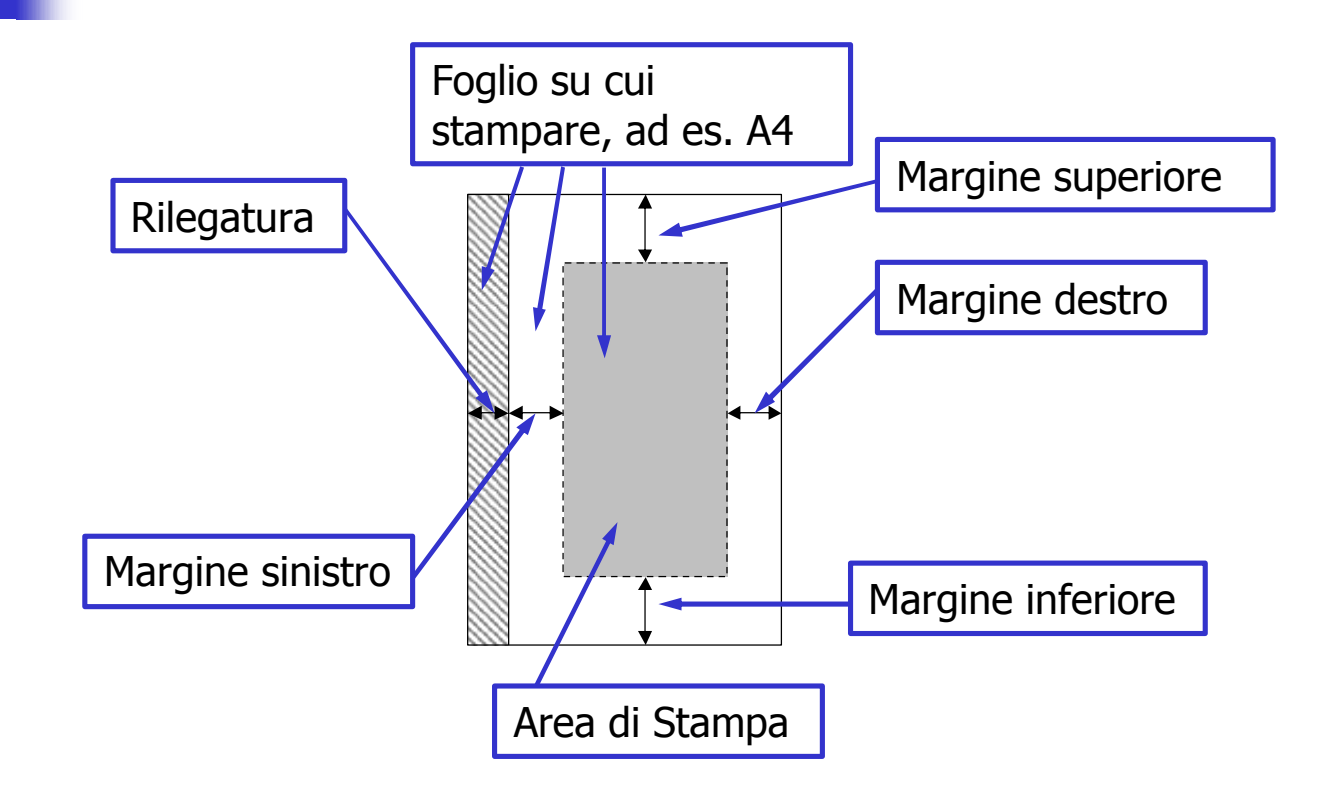

Si seleziona "Margini" per poter poi impostare i margini dell'Area di stampa (ossia la distanza dell'Area di Stampa dai quattro lati del foglio)

Nella finestra "Margini" si può anche fissare l'orientamento del foglio su cui stampare

| ٦ | Imposta pagi                       | na      |                     |                        |                 |          | <b>?</b> × |
|---|------------------------------------|---------|---------------------|------------------------|-----------------|----------|------------|
| ŀ | <br>Margini                        | rta Lay | out                 |                        |                 |          |            |
|   | Margini                            |         |                     |                        |                 |          |            |
| ŀ | Superiore:                         | 2,5 cm  |                     | Inf                    | eriore:         | 2,5 cm   |            |
| ŀ | <br>Sinistro:                      | 3 cm    |                     |                        | estr <u>o</u> : | 3 cm     |            |
| ŀ | <br>Rilegat <u>u</u> ra:           | 0 cm    | <b>•</b> • • • • •  | sizione ri <u>l</u> eg | atura:          | Sinistro |            |
|   | Orientamento                       |         |                     |                        |                 |          |            |
|   | Verticale<br>Pagine<br>Più pagine: | A       | )<br>I <u>t</u> ale | Normale                |                 |          | ~          |
| - |                                    |         |                     |                        |                 |          |            |
|   | Anteprima —                        |         |                     |                        |                 |          |            |
| ł | Appli <u>c</u> a a:                |         |                     |                        | ≡               | =1       |            |
|   | Intero docu                        | mento   | *                   |                        |                 |          |            |
|   |                                    |         |                     |                        |                 |          |            |
|   | Predefinito                        |         |                     |                        | ОК              |          | nnulla     |

|               | Imposta pagina 🔹 💽 🔀                      |  |
|---------------|-------------------------------------------|--|
| Intestazione  | Margini Carta Layout                      |  |
|               | Sezione                                   |  |
|               | Inizio sezione: Nuova pagina 💙            |  |
|               | Ometti note di chiusura                   |  |
|               |                                           |  |
|               | Diversi per pari e dispari                |  |
|               | Diversi per la prima pagina               |  |
|               | Distanza dal bordo: Intestazione: 1,25 cm |  |
|               | Piè di p <u>a</u> gina: 1,25 cm           |  |
|               | Pagina                                    |  |
|               | Allineamento verticale: In alto 🗸         |  |
|               | Anteprima                                 |  |
| ii            | Appli <u>c</u> a a:                       |  |
|               | Intero documento                          |  |
|               |                                           |  |
|               | Numeri di riga Bordi                      |  |
| Piè di pagina |                                           |  |
|               | Predefinito OK Annulla                    |  |

- "Intestazione" e "Piè di pagina" sono due zone speciali:
  - sono collocate nella parte superiore ed inferiore del foglio
  - contengono quelle informazioni (autore, titolo, numero di pagina, etc) che possono essere presenti in tutte le pagine e che vengono aggiornate automaticamente

- "Intestazione" e "Piè di pagina" possono essere uguali in tutte le pagine oppure:
  - possono essere uguali in tutte le pagine pari ed in tutte le pagine dispari ma diverse tra quelle pari e quelle dispari
  - possono essere diverse per la prima pagina rispetto a tutte le altre pagine
- Per effettuare tali personalizzazioni si selezionano le caselle relative nel Menu File → Imposta pagina→Layout

#### Menu File – Stampa & Anteprima di Stampa

- Due ultimi importanti comandi del Menu File sono quelli relativi alla Stampa:
  - Anteprima di stampa:
    - Permette di osservare il proprio documento a monitor come se venisse stampato
    - È possibile visualizzare più pagine contemporaneamente o ingrandire la visualizzazione della singola pagina
  - Stampa:
    - Effettua la stampa vera a propria del documento

#### Menu File – Anteprima Stampa

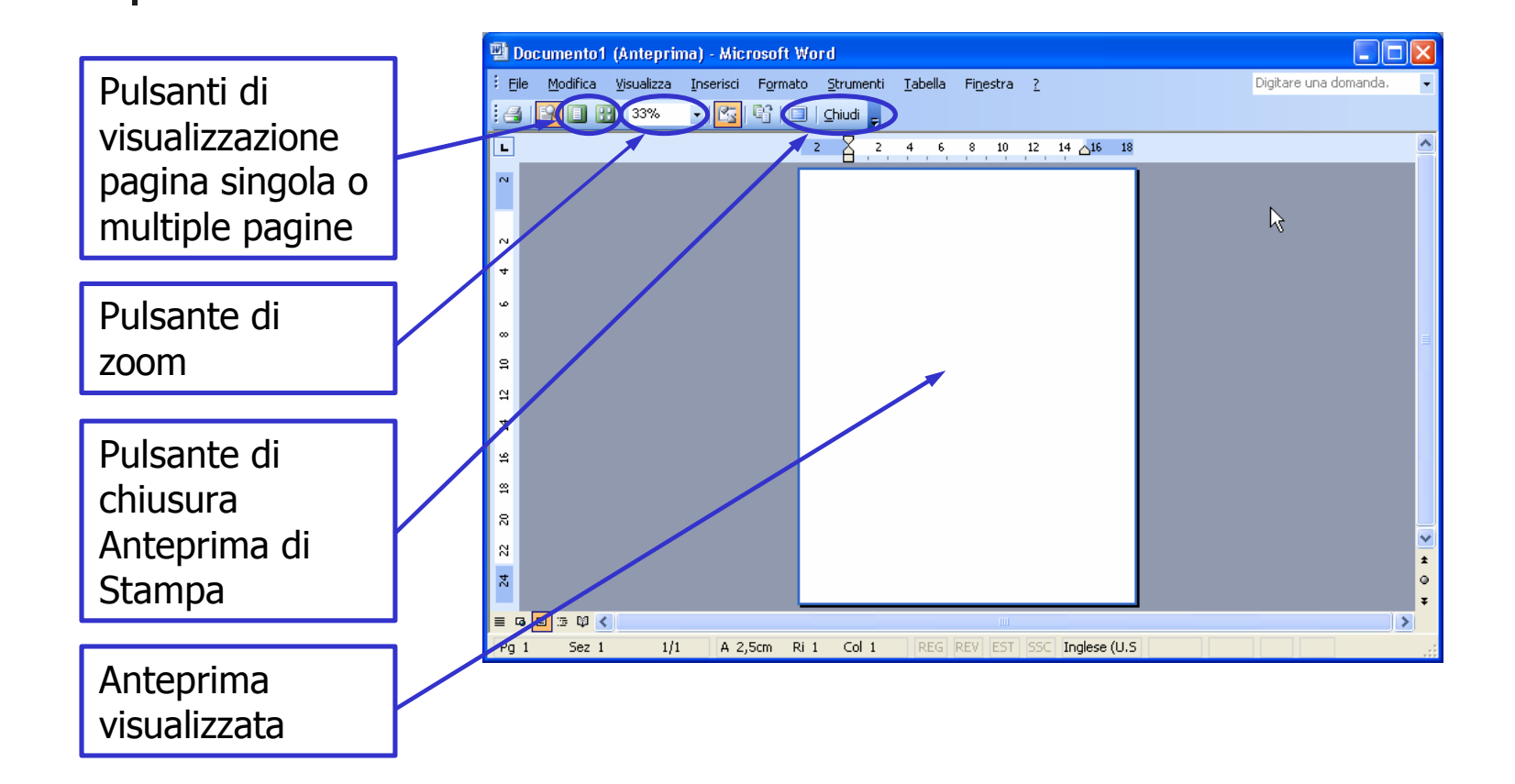

# Menu File – Stampa

| 1 | i) o | ecumented - Microsoft Word             |                                                                                                    |             |
|---|------|----------------------------------------|----------------------------------------------------------------------------------------------------|-------------|
|   | Ð    | Modifica Visualizza Inserisió Egimatio | Strumenti Esbello Figestro 2 Digtarmuna d                                                               | omende. 📼 🛪 |
|   |      | Narva                                  | 🖄 🟈 🕐 - 🔍 - 🧶 😥 🖂 🥶 🏘 🥥 🐺 100% 🔹 😡 🖬 Litture 👷                                                          |             |
|   |      | Apd CTRL4P12                           | G C S x' X @   ● ● ■ ■ は   旧田津津   田 + 😢 - A - 👷                                                         |             |
| 1 |      | Qjud                                   | - 1 🖕 🖤 - 1 🎭 1 🙀                                                                                       |             |
| ľ |      | Selva MAJUSC+F12                       | 1 2 1 1 2 1 1 4 1 1 5 1 1 6 1 1 7 1 1 9 1 1 8 1 1 30 1 1 31 1 1 32 1 132 1 134 1 1 35, 1 15 1 17 1 10 1 | -           |
|   |      | Sgive can none                         |                                                                                                    |             |
|   |      | Salva coree pagina Web                 |                                                                                                    |             |
|   |      | Cerca file                             |                                                                                                    |             |
|   |      | Autorigz azioni +                      |                                                                                                    |             |
|   |      | Vgraioni                               |                                                                                                    | 1           |
|   |      | Anteprima pagina <u>W</u> eb           |                                                                                                    |             |
|   |      | [Inposta pagina                        |                                                                                                    |             |
|   | R    | Ashipi goo wanpo                       |                                                                                                    |             |
| D | 3    | Stange CTRL+MAILSC+P12                 |                                                                                                    |             |
|   |      | 11gere I                               |                                                                                                    |             |
|   |      | Prgprietä                              |                                                                                                    |             |
|   |      | 1 Drl, (Paper MR1_corr2_Bob_Mirko.doc  |                                                                                                    |             |
| T |      | ≧Dsl,l,2006_BC_India)Abstract MRI.doc  |                                                                                                    |             |
| T |      | 3D:1,(Paper MR1_corr2_Bob.doc          |                                                                                                    |             |
| T |      | ±Dr.L., (Curriculum)Al_8_2.doc         |                                                                                                    |             |
|   |      | Esgi                                   |                                                                                                    |             |
|   | 2    |                                        |                                                                                                    |             |
|   | 2    |                                        |                                                                                                    |             |
|   | 4    |                                        |                                                                                                    |             |
|   | ÷.   |                                        |                                                                                                    | ů<br>T      |
|   | - 4  | 0 3 Ø K                                |                                                                                                    | >           |
|   | Dise | gro * 🗟   Eorne * 🔪 🔪 🖂 🖂 🚽            | ⑦ 집 집 [ △ · ∠ · A · = = = :::::::::::::::::::::::::::                                                   |             |
| ľ | Pg . | Sez 1 L/L A 2,5cm Ri L                 | Col t REG REV EST SSC Inglese (U.S                                                                      |             |

#### Menu File – Stampa

1 – Si seleziona la stampante dall'elenco di Stampanti disponibili

2 – Si selezionano le pagine da stampare

3 – Si seleziona il numero di copie da stampare

4 – Si selezionano eventuali altre opzioni

5 – Si lancia il comando

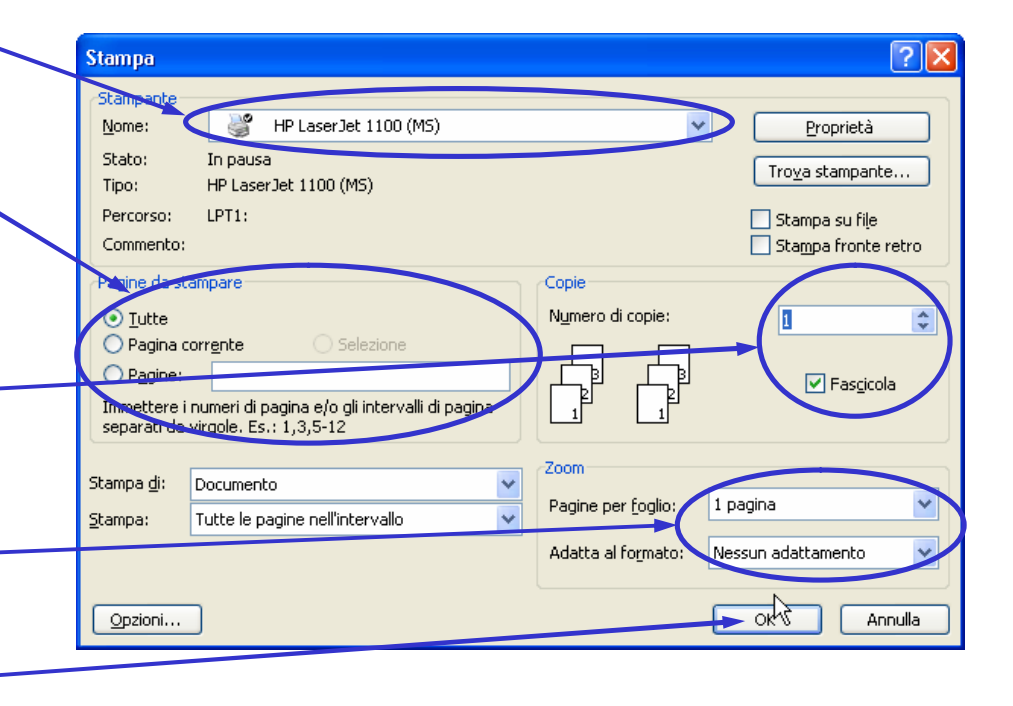

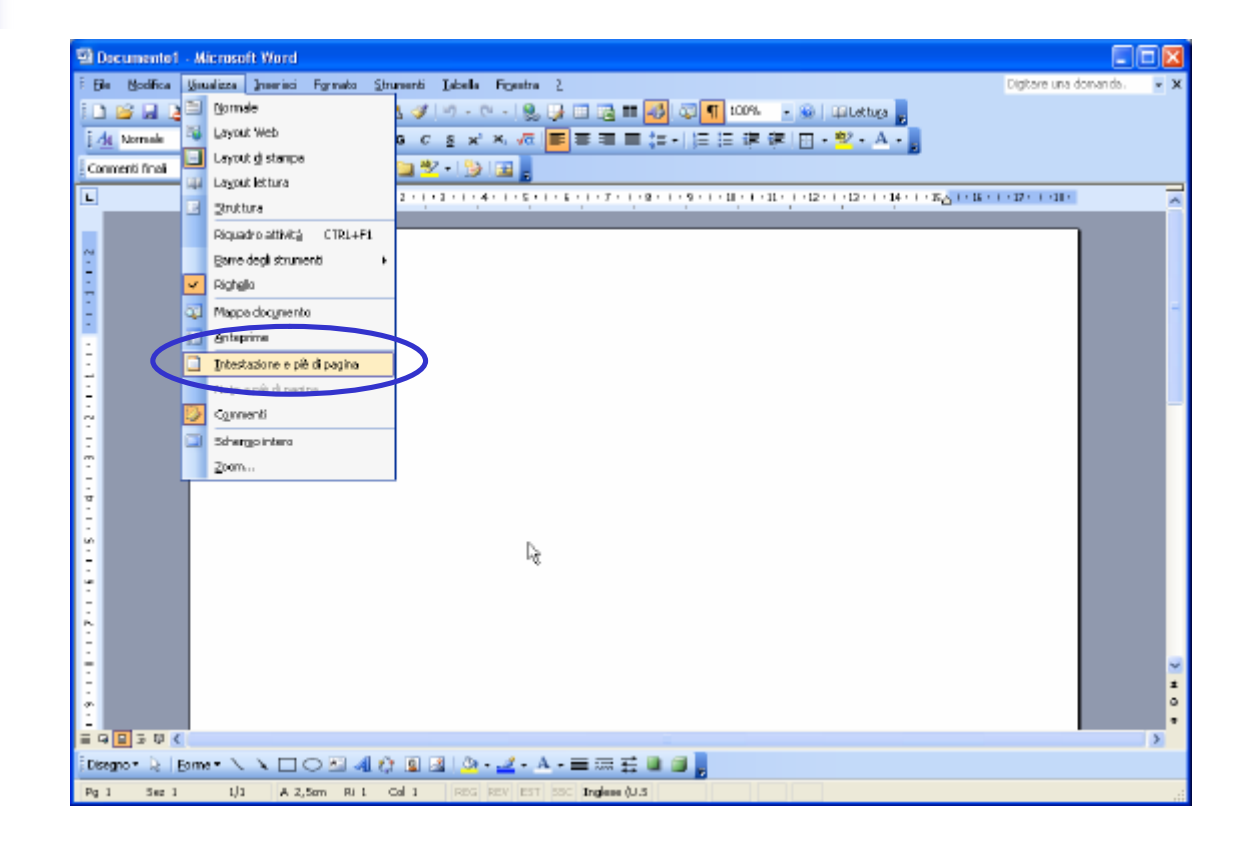

 Dopo avere impostato nel Menu File "Intestazione e piè di pagina", per riempire questi campi è necessario cliccare sul Menu:

■ Visualizza → Intestazione e Piè di pagina

 Ipotizziamo di aver scelto tali campi diversi sia per pagine pari e dispari che per la prima pagina

- La scelta effettuata ci permette di inserire tre differenti intestazioni e tre differenti piè di pagina:
  - Intestazione e Piè di pagina per pagine pari (uguale per tutte le pagine pari)
  - Intestazione e Piè di pagina per pagine dispari (uguale per tutte le pagine dispari)
  - Intestazione e Piè di pagina per la prima pagina

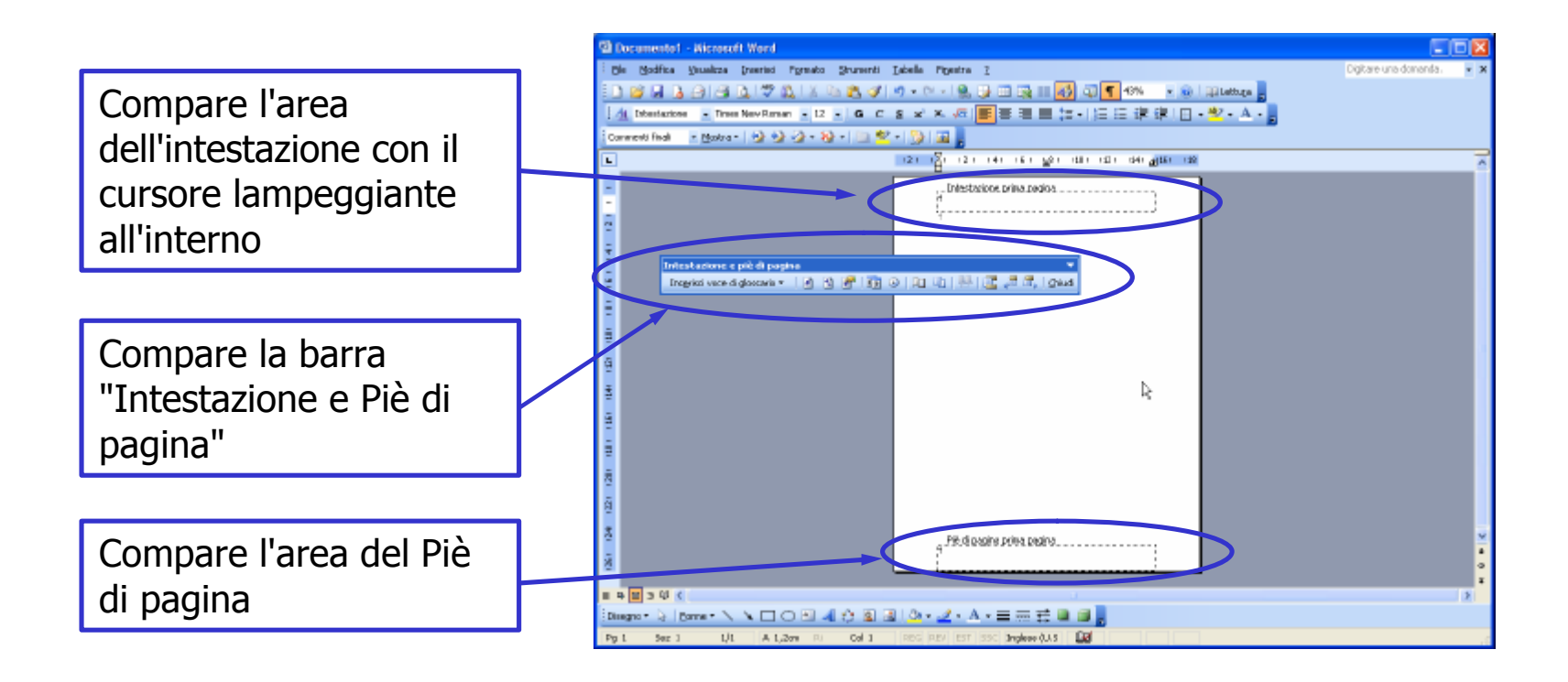

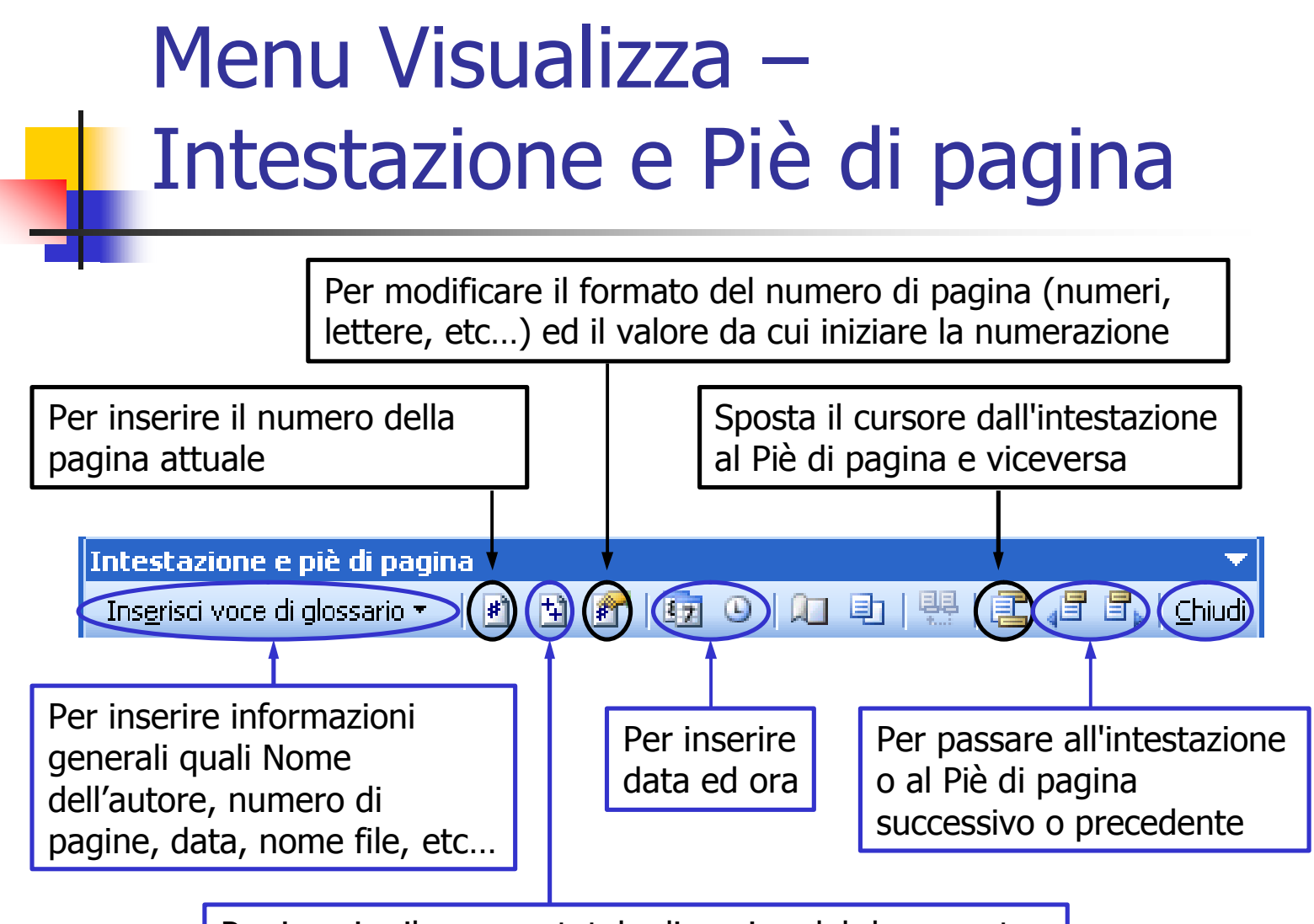

Per inserire il numero totale di pagine del documento

- Nell'intestazione e nel piè di pagina si possono inserire:
  - testi normali: numeri, caratteri, etc...
  - campi speciali: data, ora, numero di pagina, etc...
- I campi speciali appaiono con sfondo grigio (indica che tali campi possono essere aggiornati)
- La stampa dei campi speciali avverrà su normale sfondo bianco

- Analogamente a quanto visto in Esplora Risorse per i files o le cartelle, utilizzando Word si possono eseguire i comandi Taglia/Copia/Incolla applicati a selezioni di testo
- Questi comandi servono per spostare o duplicare parti di testo
- Se vogliamo spostare una parte di testo, useremo i comandi Taglia/Incolla
- Se vogliamo duplicare una parte di testo, useremo i comandi Copia/Incolla

- La procedura è la seguente:
  - Si seleziona la parte di testo da spostare (o duplicare)
  - Si esegue il comando Taglia (o Copia)
  - Si seleziona il punto di destinazione
  - Si esegue il comando Incolla

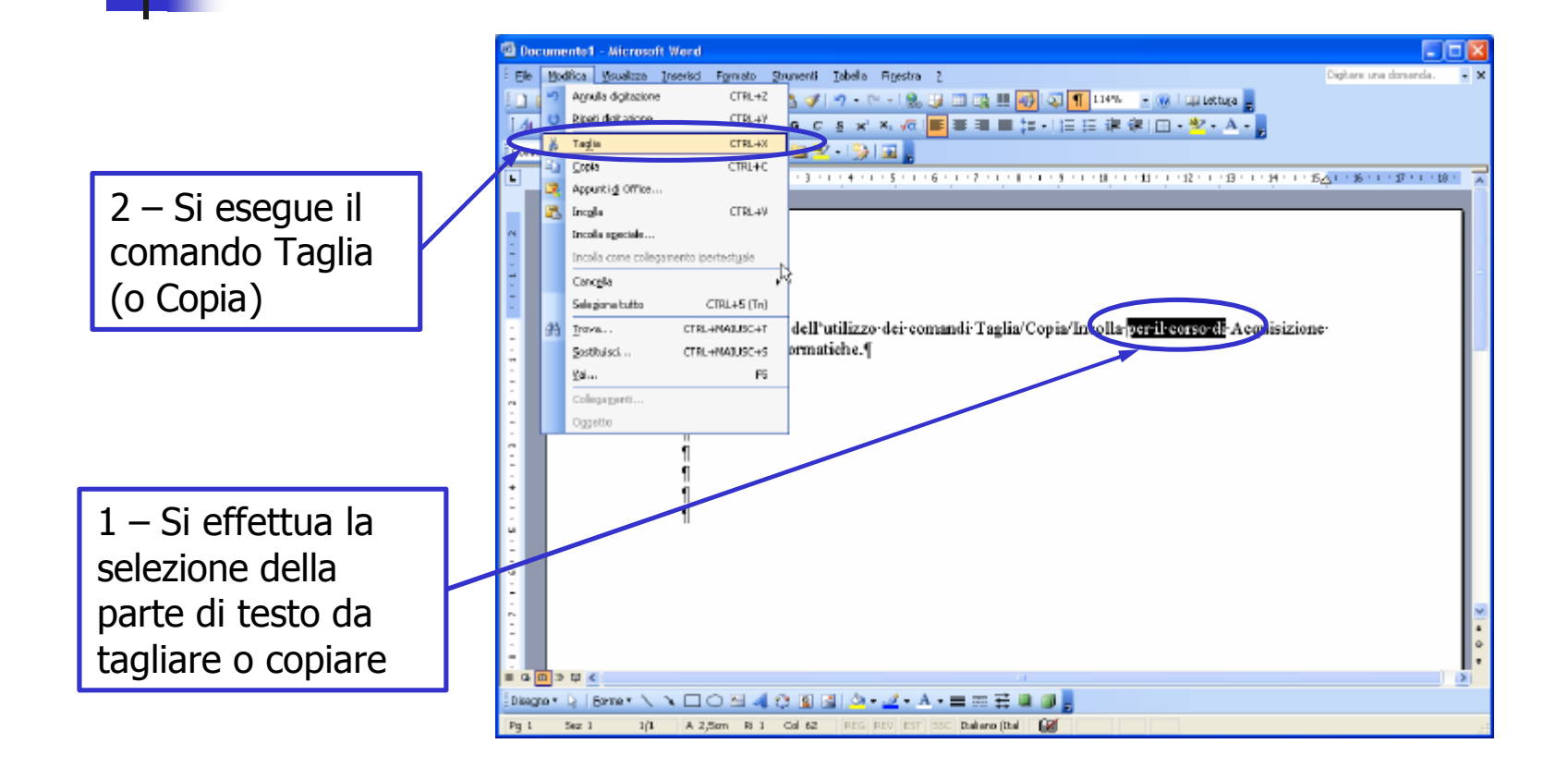

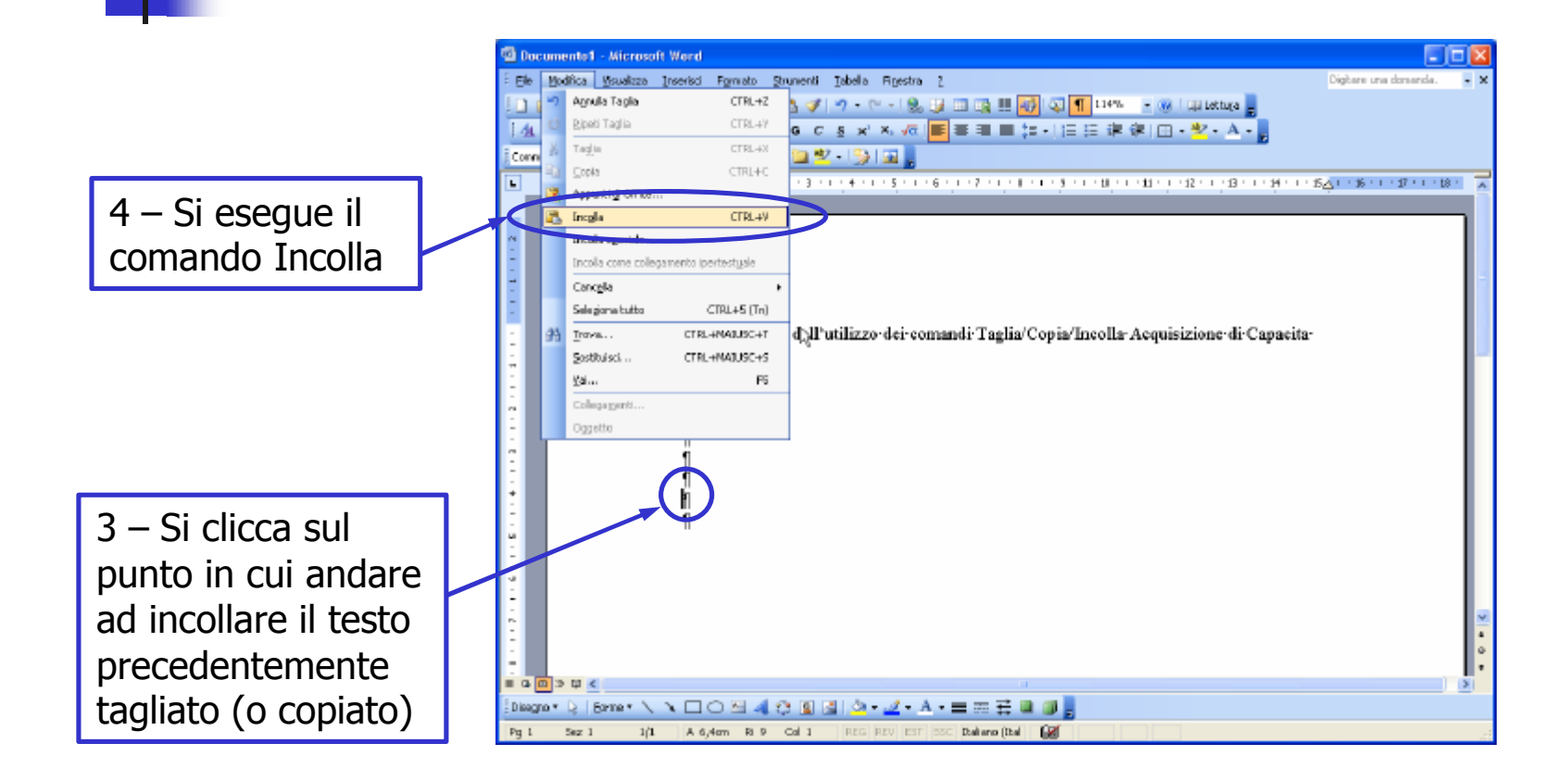

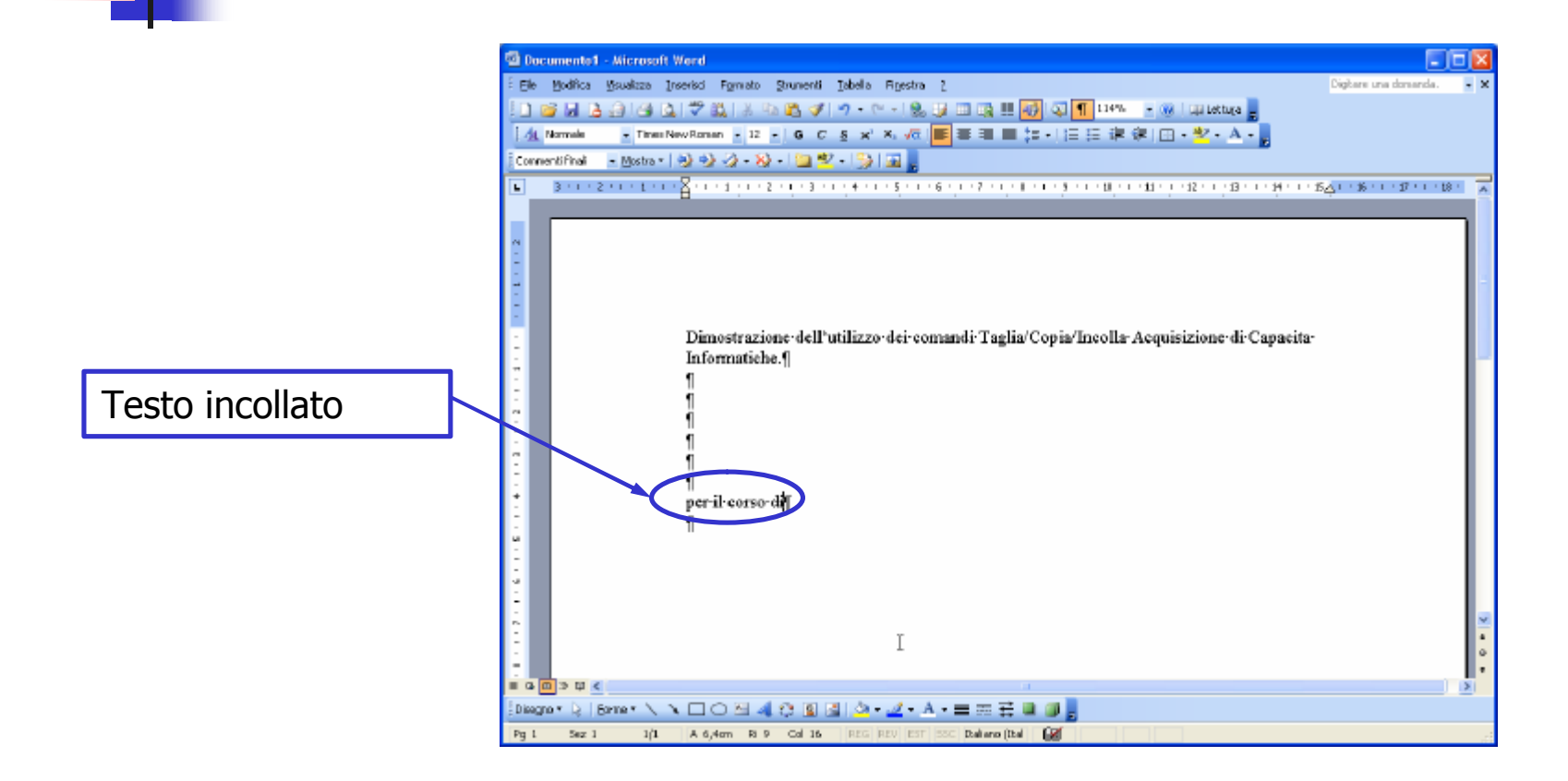

# Menu Modifica – Annulla & Ripristina

Il comando Annulla serve per annullare sequenzialmente uno alla volta gli ultimi comandi eseguiti

Una volta annullati, i comandi possono essere ripristinati sequenzialmente con il comando Ripristina

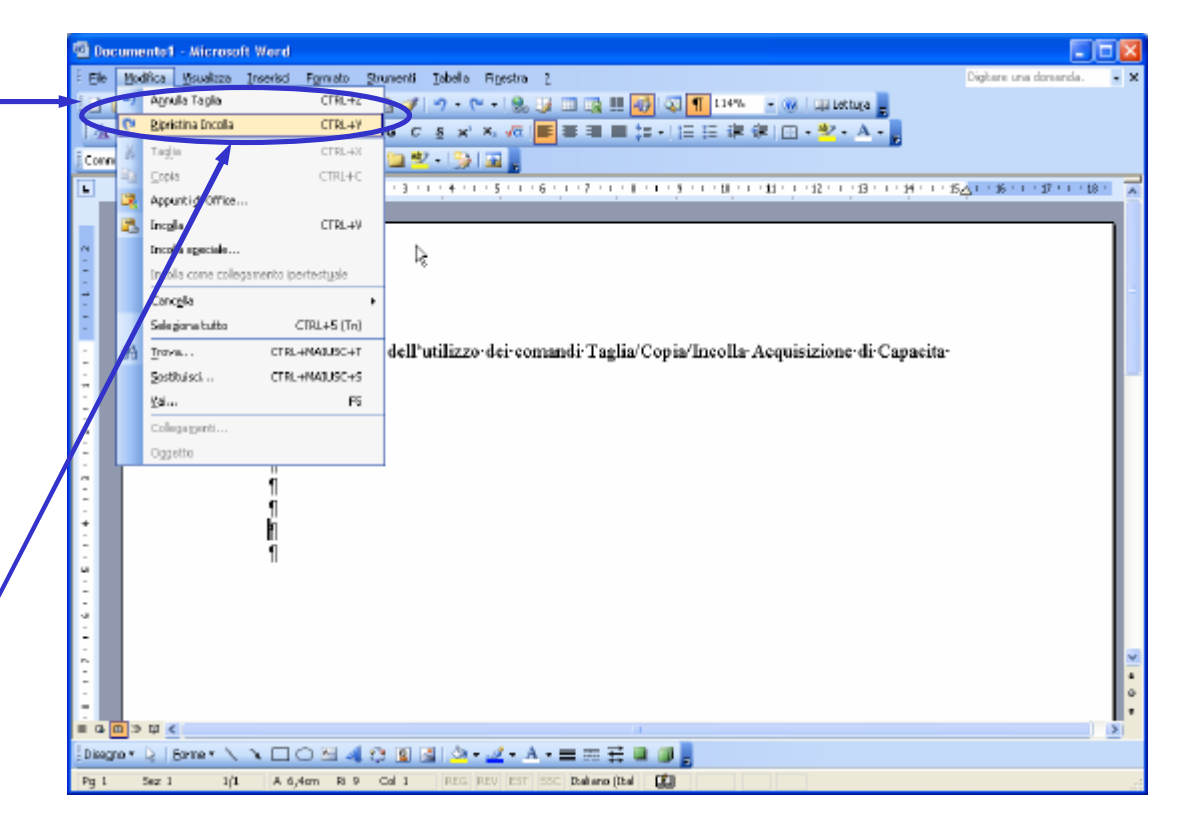

# Menu Modifica – Trova & Sostituisci

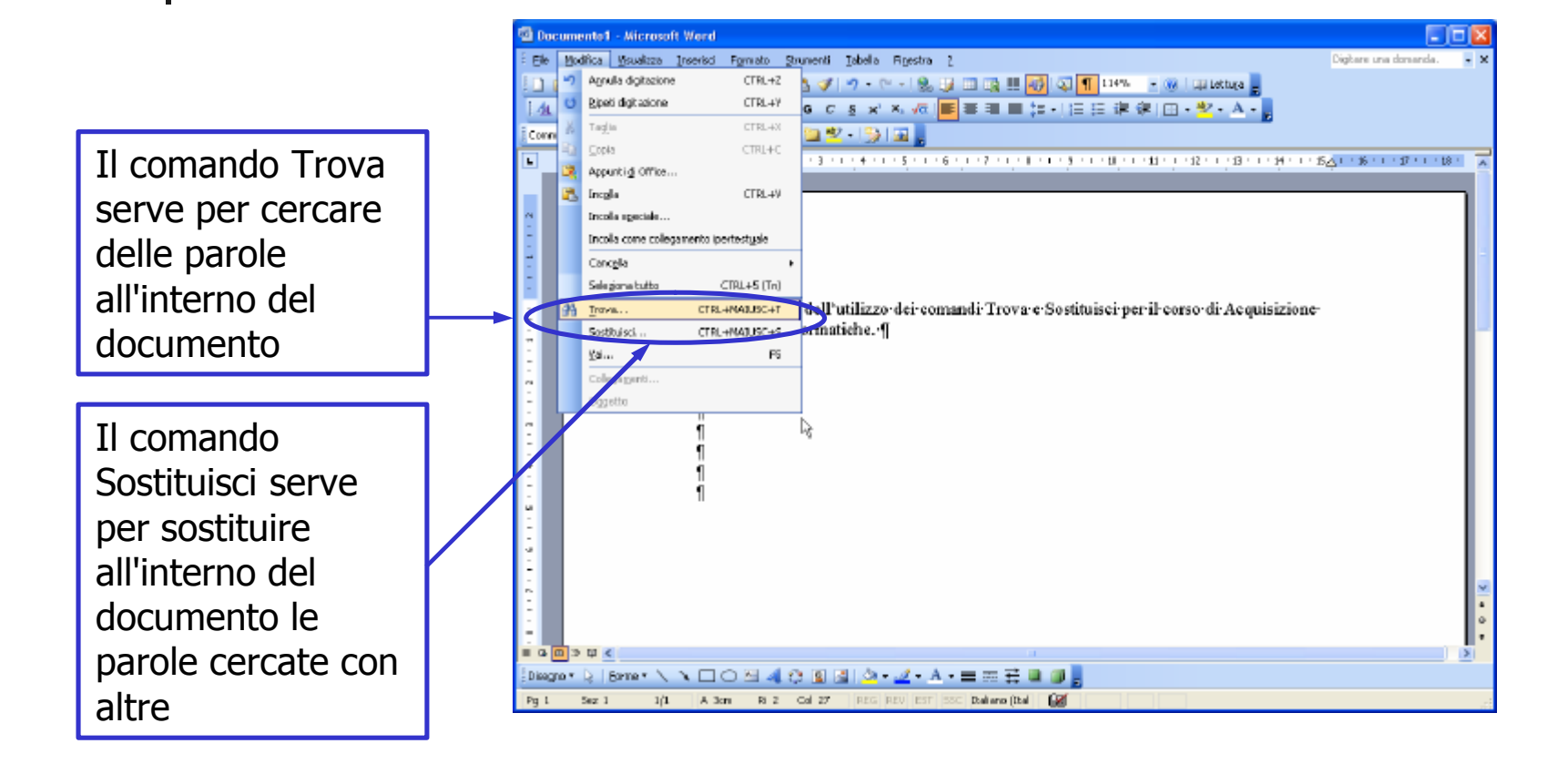

# Menu Modifica – Trova & Sostituisci

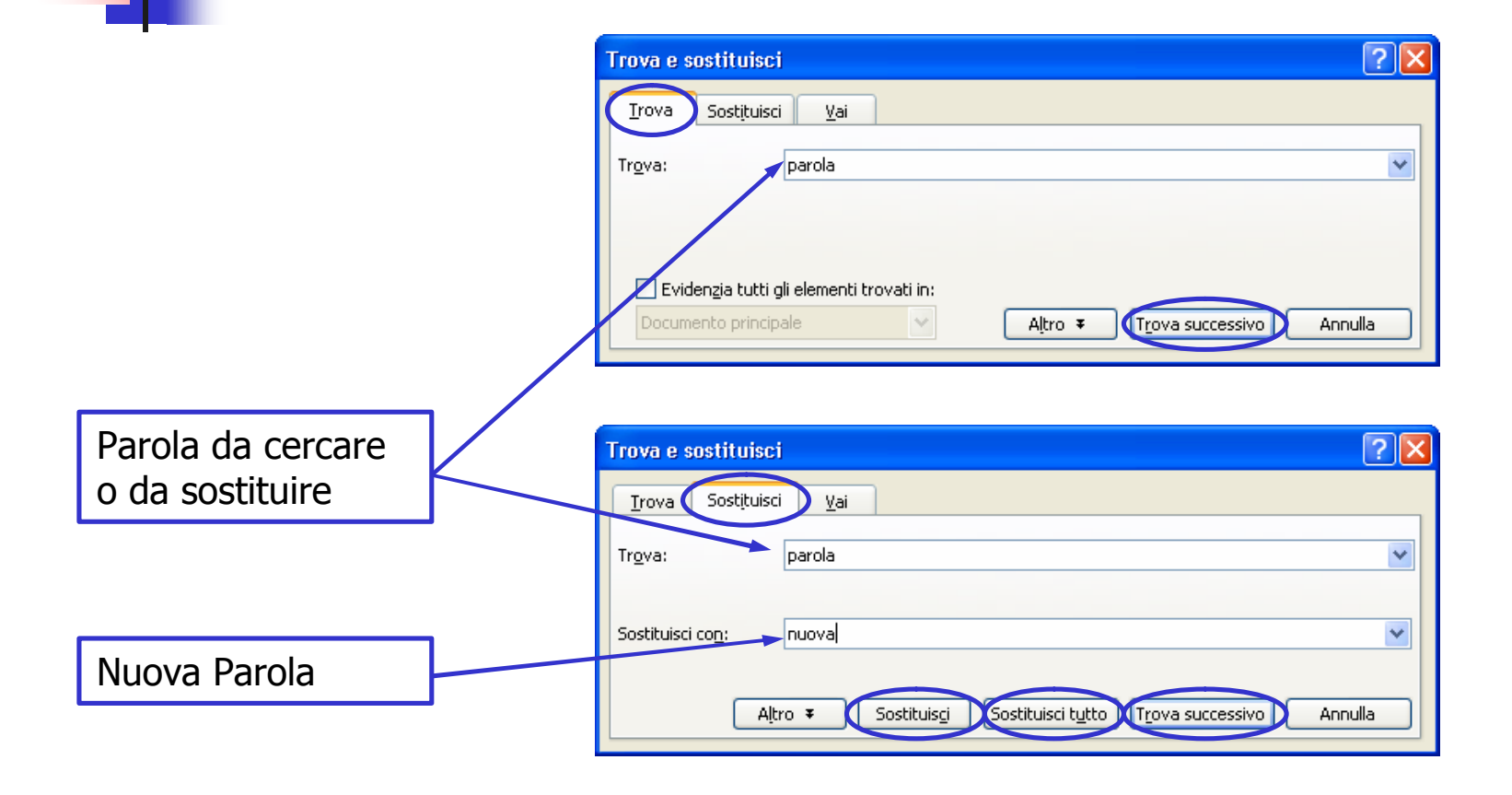